### Configurando Email Próprio no Outlook

1 - Após logar na sua conta criada dentro do Hotmail ou Outlook Live, acesse o menu de configurações que se localiza no topo do lado direito.

Ao clicar no ícone de *Configurações* um menu abaixo irá abrir com vários links, clique em *Opções*.

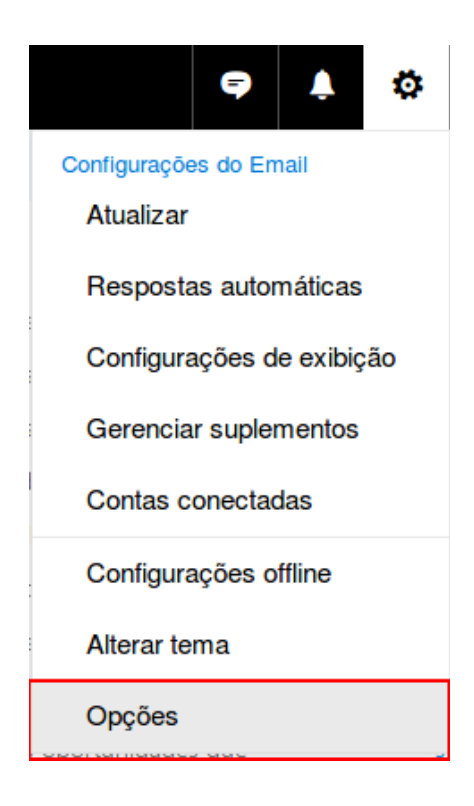

2 - Ao entrar na opções, nessa página terá um menu do lado esquerdo navegue em **Email** >> **Contas** >> **Contas Conectadas.** 

| Atalhos<br>> Geral                                                                                                    | Opções de email                                                                                                    |
|----------------------------------------------------------------------------------------------------|----------------------------------------------------------------------------------------------------|
| ∡ Email                                                                                                    |                                                                                                    |
| <ul> <li>Processamento automático<br/>Respostas automáticas<br/>Desfazer envio<br/>Regras de caixa de entrada<br/>Marcar como lida<br/>Opções de mensagem<br/>Confirmações de leitura</li> </ul> | <ul> <li>Nesta seção, você pode alterar suas configurações de conta de email. As opções de email são organizadas nas seguintes categorias:</li> <li>Processamento automático — Controle como seus emails de entrada e saída são processados.</li> <li>Contas — Escolha como será o fluxo de emails de entrada e saída de suas contas.</li> <li>Layout — Personalize a aparência da sua caixa de entrada e das mensagens de email.</li> </ul> |
| Configurações de resposta                                                                                                    |                                                                                                    |
| ✓ Opções de anexo<br>Preferências de anexo<br>Contas de armazenamento                                                                                                    |                                                                                                    |
| <ul> <li>Lixo eletrônico</li> <li>Remetentes bloqueados</li> <li>Listas de endereçamento c</li> <li>Demetentes confiéreir</li> </ul>                                                             |                                                                                                    |

Filtros e relatórios

**3** - Ao clicar em Contas Conectadas, procure pela opção Adicionar uma conta conectada e clique na opção Outras Contas de Emails.

| Contas conectadas                                                                |                    |  |  |
|----------------------------------------------------------------------------------|--------------------|--|--|
| Conecte suas outras contas para importar seu email e gerenciá-lo em um só lugar. |                    |  |  |
| Adicionar uma conta conectada                                                    |                    |  |  |
| 8 Gmail                                                                          |                    |  |  |
| ■ Outras contas de email                                                         |                    |  |  |
| Gerenciar suas contas conectadas 💉 🛅 😂                                           |                    |  |  |
| Conta * Status                                                                   | Última Atualização |  |  |

4 - Entre com seu email completo e a senha da sua conta de email de domínio próprio.

| Conectar a sua con | ta de email |
|--------------------|-------------|
| Nome para exibição |             |

| seu nome            |
|---------------------|
| Endereço de email * |
| email@seudominio    |
| Senha *             |
| •••••               |

Você pode escolher onde serão armazenados os emails importados.

• Crie uma nova pasta para emails importados, com subpastas como na conta conectada

Importar para pastas existentes, como Caixa de Entrada, Itens Enviados e Rascunhos, e criar pastas para outras

#### Configurações Avançadas

Configurar manualmente as configurações de conta (conta POP, IMAP ou Somente enviar)

| - |   |
|---|---|
|   | ~ |
| _ | • |
| ~ |   |

Cancelar

5 - Após definir a forma de armazenamento e importação, terá que definir qual o tipo de conexão será utilizado, é recomendável o POP3 (segunda opção) pois assim irá descarregar todas as mensagens dentro do Outlook, mantendo sempre sua conta de email dentro do servidor da Link Nacional com espaço suficiente para novas mensagens. Selecione a opção **Configurações de Conexão POP** e clique em **OK**.

| Escolha o tipo de conexão               |                   |           |
|-----------------------------------------|-------------------|-----------|
| Configurações de co                     | onexão do IMAP/SN | ITP       |
| Configurações de co                     | onexão POP/SMTP   |           |
| <ul> <li>Configurações de co</li> </ul> | onexão Somente en | viar SMTP |
|                                         |                   |           |
|                                         |                   |           |
| Voltar                                  | ОК                | Cancelar  |

### 6 – Em seguida insira as informações da conta.

Insira as informações de conta e servidor da conta conectada.

## Informações da conta

Nome para exibição

seu nome Endereço de email \*

email@seudominio.com

Nome de usuário email@seudominio.com

Senha \*

•••••

Você pode escolher onde serão armazenados os emails importados.

Orie uma nova pasta para emails importados, com subpastas como na conta conectada

Importar para pastas existentes, como Caixa de Entrada, Itens Enviados e Rascunhos, e criar pastas para outras

Deixar uma cópia das mensagens no servidor

# Informações do servidor

| Servidor de entrada                                                                    | (POP) *                                                                                                    |
|----------------------------------------------------------------------------------------|----------------------------------------------------------------------------------------------------|
| mail.seudominio.com                                                                    | )                                                                                                    |
| Porta do servidor de                                                                   | entrada *                                                                                                    |
| 110                                                                                    |                                                                                                    |
| Autenticação                                                                           |                                                                                                    |
| Básico                                                                                 | <b>•</b>                                                                                                    |
| Criptografia                                                                           |                                                                                                    |
| Nenhum                                                                                 | <b>•</b>                                                                                                    |
| Enviar emails usa<br>Enviar emails usa<br>Servidor de saída (SM<br>mail.seudominio.com | indo o servidor do provedor (o destinatario nao vera seu endereço do Outlook.com)<br>indo o servidor do Outlook.com (o destinatário pode ver seu endereço do Outlook.com)<br>//TP) * |
| Porta do servidor de<br>587                                                            | saída *                                                                                                    |
| Use outro nome                                                                         | de usuário e uma senha para enviar email.                                                                                                    |
| Voltar                                                                                 | OK Cancelar                                                                                                    |